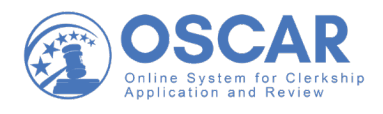

## OSCAR System Archiving Downloading or Printing a Filled/Expired Position

To download or print the details of a filled/expired position:

- 1. Log into OSCAR.
- 2. Click **Positions** in the left navigation.
- 3. OSCAR displays the Positions screen with your list of positions. Click the position name to display the *Position Details* window.
- 4. Click the **View Printable** button. OSCAR displays the position details in a printerfriendly window.
- 5. Save or print the page that displays in your browser. Note: Saving and printing procedures vary by browser and operating system.
- 6. Repeat Steps 2 through 4 as necessary.

## **Questions?**

Administrative Office of the United States Courts OSCAR Program Office <u>oscar-support@ao.uscourts.gov</u> 1-866-666-2120 (toll free) <u>www.oscar.uscourts.gov</u>